# D.E.C.I

Service Départemental d'Incendie et de Secours

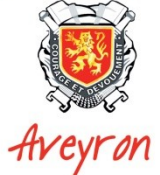

SERVICE DEPARTEMENTAL D'INCENDIE ET DE SECOURS DE L'AVEYRON ZA Bel Air Rue de la Sauvegarde CS 53121 12031 RODEZ Cedex 9

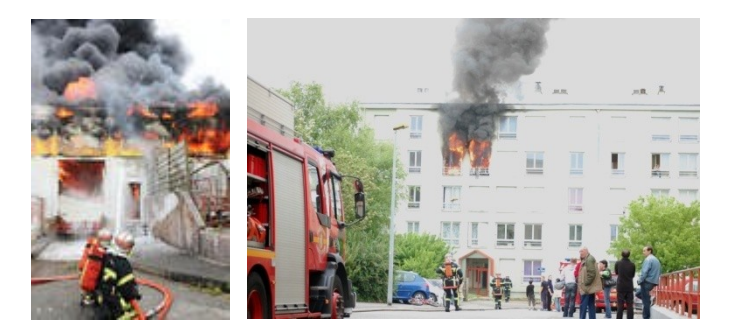

## MANUEL D'UTILISATION DU LOGICIEL DE GESTION D.E.C.I.

MAIRIES

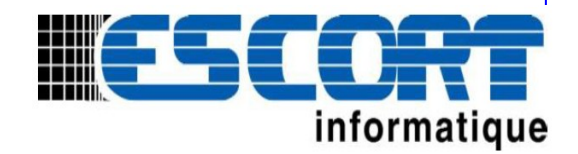

V 23.9.12.10

### Table des matières

| 1 - 1 - ACCÈS AU LOGICIEL POINT D'EAU                                                                                                    | 3                                                                                |
|----------------------------------------------------------------------------------------------------|----------------------------------------------------------------------------------|
| 2 - 2 - LA CONSULTATION DES POINTS D'EAU D'UN TERRITOIRE                                                                                                    | 4                                                                                |
| 2.1 - L'export des données : les outils « Aperçu » et « Exporter »                                                                                                    | 4                                                                                |
| <u>2.1.1 - L'outil « Aperçu »</u>                                                                                                    | <u>4</u>                                                                         |
| 2.1.2 - L'outil « Exporter »                                                                                                    | <u>6</u>                                                                         |
| 2.2 - L'outil « Critères »                                                                                                    | 7                                                                                |
| 2.3 - L'outil « Cartographie »                                                                                                    | 8                                                                                |
| 2.4 - La fiche d'un point d'eau                                                                                                    | 9                                                                                |
| 2.4.1 - L'identification générale                                                                                                    | 9                                                                                |
| 2.4.2 - Les onglets d'information. L'onglet « Situation »                                                                                                    | 10                                                                               |
| 2.4.3 - Les onglets d'information. L'onglet « Ressources »                                                                                                    | <u>11</u>                                                                        |
| 2.4.4 - Les onglets d'information. l'Onglet « État »                                                                                                    | <u>11</u>                                                                        |
| 2.4.5 - Les onglets d'information. l'Onglet « Localisation »                                                                                                    | <u>12</u>                                                                        |
| 2.4.6 - Les onglets d'information. L'onglet « Documents »                                                                                                    | <u>13</u>                                                                        |
|                                                                                                    |                                                                                  |
| 3 - 3 - PROCÉDURES DE CRÉATION ET MISE À JOUR DES POINTS D'EAU                                                                                                    | 14                                                                               |
| <ul> <li>3 - 3 - PROCÉDURES DE CRÉATION ET MISE À JOUR DES POINTS D'EAU</li> <li>3.1 - Création d'un point d'eau</li> </ul>                                                                                                    | 14<br>14                                                                         |
| <ul> <li>3 - 3 - PROCÉDURES DE CRÉATION ET MISE À JOUR DES POINTS D'EAU</li> <li>3.1 - Création d'un point d'eau</li> <li>3.1.1 - Le remplissage de la fiche d'un nouveau point d'eau. L'onglet « Situation »</li> </ul>                                                                                                    | <b>14</b><br><b>14</b><br>15                                                     |
| <ul> <li>3 - 3 - PROCÉDURES DE CRÉATION ET MISE À JOUR DES POINTS D'EAU</li> <li>3.1 - Création d'un point d'eau</li> <li>3.1.1 - Le remplissage de la fiche d'un nouveau point d'eau. L'onglet « Situation »</li> <li>3.1.2 - Le remplissage de la fiche d'un nouveau point d'eau. L'onglet « Ressources ».</li> </ul>                                                                                                    | 14<br>14<br>15<br>16                                                             |
| <ul> <li>3 - 3 - PROCÉDURES DE CRÉATION ET MISE À JOUR DES POINTS D'EAU</li> <li>3.1 - Création d'un point d'eau</li></ul>                                                                                                    | 14<br>14<br>15<br>16<br>16                                                       |
| <ul> <li>3 - 3 - PROCÉDURES DE CRÉATION ET MISE À JOUR DES POINTS D'EAU</li> <li>3.1 - Création d'un point d'eau</li> <li>3.1.1 - Le remplissage de la fiche d'un nouveau point d'eau. L'onglet « Situation »</li> <li>3.1.2 - Le remplissage de la fiche d'un nouveau point d'eau. L'onglet « Ressources ».</li> <li>3.1.2.1 - Hydrants</li></ul>                                                                                                    | 14<br>15<br>16<br>16<br>16                                                       |
| <ul> <li>3 - 3 - PROCÉDURES DE CRÉATION ET MISE À JOUR DES POINTS D'EAU</li> <li>3.1 - Création d'un point d'eau</li></ul>                                                                                                    | 14<br>15<br>16<br>16<br>16<br>17                                                 |
| <ul> <li>3 - 3 - PROCÉDURES DE CRÉATION ET MISE À JOUR DES POINTS D'EAU</li> <li>3.1 - Création d'un point d'eau</li></ul>                                                                                                    | 14<br>15<br>16<br>16<br>16<br>17<br>17                                           |
| <ul> <li>3 - 3 - PROCÉDURES DE CRÉATION ET MISE À JOUR DES POINTS D'EAU.</li> <li>3.1 - Création d'un point d'eau.</li> <li>3.1.1 - Le remplissage de la fiche d'un nouveau point d'eau. L'onglet « Situation »</li> <li>3.1.2 - Le remplissage de la fiche d'un nouveau point d'eau. L'onglet « Ressources ».</li> <li>3.1.2.1 - Hydrants</li> <li>3.1.2.2 - Réserves</li> <li>3.1.3 - Le remplissage de la fiche d'un nouveau point d'eau. L'onglet « État »</li> <li>3.2 - Modification d'un point d'eau.</li> <li>3.2.1 - La mise à jour d'un point d'eau. L'onglet « Situation »</li></ul>                                                                                                    | 14<br>15<br>16<br>16<br>16<br>16<br>17<br>17<br>18                               |
| <ul> <li>3 - 3 - PROCÉDURES DE CRÉATION ET MISE À JOUR DES POINTS D'EAU.</li> <li>3.1 - Création d'un point d'eau.</li> <li>3.1.1 - Le remplissage de la fiche d'un nouveau point d'eau. L'onglet « Situation »</li> <li>3.1.2 - Le remplissage de la fiche d'un nouveau point d'eau. L'onglet « Ressources ».</li> <li>3.1.2.1 - Hydrants.</li> <li>3.1.2.2 - Réserves.</li> <li>3.1.3 - Le remplissage de la fiche d'un nouveau point d'eau. L'onglet « État »</li> <li>3.2 - Modification d'un point d'eau.</li> <li>3.2.1 - La mise à jour d'un point d'eau. L'onglet « Situation »</li> <li>3.2.2 - La mise à jour d'un point d'eau. L'onglet « Ressources ».</li> </ul>                                                           | 14<br>15<br>16<br>16<br>16<br>16<br>17<br>17<br>17<br>18<br>19                   |
| <ul> <li>3 - 3 - PROCÉDURES DE CRÉATION ET MISE À JOUR DES POINTS D'EAU.</li> <li>3.1 - Création d'un point d'eau.</li> <li>3.1.1 - Le remplissage de la fiche d'un nouveau point d'eau. L'onglet « Situation »</li> <li>3.1.2 - Le remplissage de la fiche d'un nouveau point d'eau. L'onglet « Ressources ».</li> <li>3.1.2.1 - Hydrants</li> <li>3.1.2 - Réserves</li> <li>3.1.3 - Le remplissage de la fiche d'un nouveau point d'eau. L'onglet « État »</li> <li>3.2 - Modification d'un point d'eau.</li> <li>3.2.1 - La mise à jour d'un point d'eau. L'onglet « Situation »</li> <li>3.2.2 - La mise à jour d'un point d'eau. L'onglet « Ressources »</li></ul>                                                                 | 14<br>15<br>16<br>16<br>16<br>16<br>17<br>17<br>17<br>18<br>19<br>19             |
| <ul> <li>3 - 3 - PROCÉDURES DE CRÉATION ET MISE À JOUR DES POINTS D'EAU.</li> <li>3.1 - Création d'un point d'eau.</li> <li>3.1.1 - Le remplissage de la fiche d'un nouveau point d'eau. L'onglet « Situation »</li> <li>3.1.2 - Le remplissage de la fiche d'un nouveau point d'eau. L'onglet « Ressources ».</li> <li>3.1.2.1 - Hydrants.</li> <li>3.1.2 - Réserves.</li> <li>3.1.3 - Le remplissage de la fiche d'un nouveau point d'eau. L'onglet « État ».</li> <li>3.2 - Modification d'un point d'eau.</li> <li>3.2.1 - La mise à jour d'un point d'eau. L'onglet « Situation ».</li> <li>3.2.2 - La mise à jour d'un point d'eau. L'onglet « Ressources ».</li> <li>3.2.2.1 - Hydrants.</li> <li>3.2.2.2 - Réserves.</li> </ul> | 14<br>15<br>16<br>16<br>16<br>16<br>17<br>17<br>17<br>17<br>19<br>19<br>19<br>   |
| <ul> <li>3 - 3 - PROCÉDURES DE CRÉATION ET MISE À JOUR DES POINTS D'EAU</li></ul>                                                                                                    | 14<br>15<br>16<br>16<br>16<br>17<br>17<br>17<br>17<br>18<br>19<br>19<br>20<br>21 |

#### ACCÈS AU LOGICIEL POINT D'EAU. 1 -

Accédez au site internet http://deci.sdis12.fr

| 2. | Identification :         Utilisateur         Mot de passe         Mot de passe         Année         Année         Connexion | 1. Entrez votre<br>nom d'utilisateur et v<br>mot de passe.<br>Cliquez sur « Connexion » |
|----|----------------------------------------------------------------------------------------------------|-----------------------------------------------------------------------------------------|

- 2. Cette page d'accueil vous indique :
- Le type de base de données que vous allez consulter :
  - SDIS12 : correspond à la base de données de production. Toute modification sur cette base sera intégrée aux bases opérationnelles du S.D.I.S. 12.
- L'année d'exercice de gestion de la D.E.C.I. de votre territoire. À des fins de consultation, il est possible de visualiser les années précédentes.

Pour accéder aux points d'eau, cliquez sur « Infocentre D.E.C.I. »

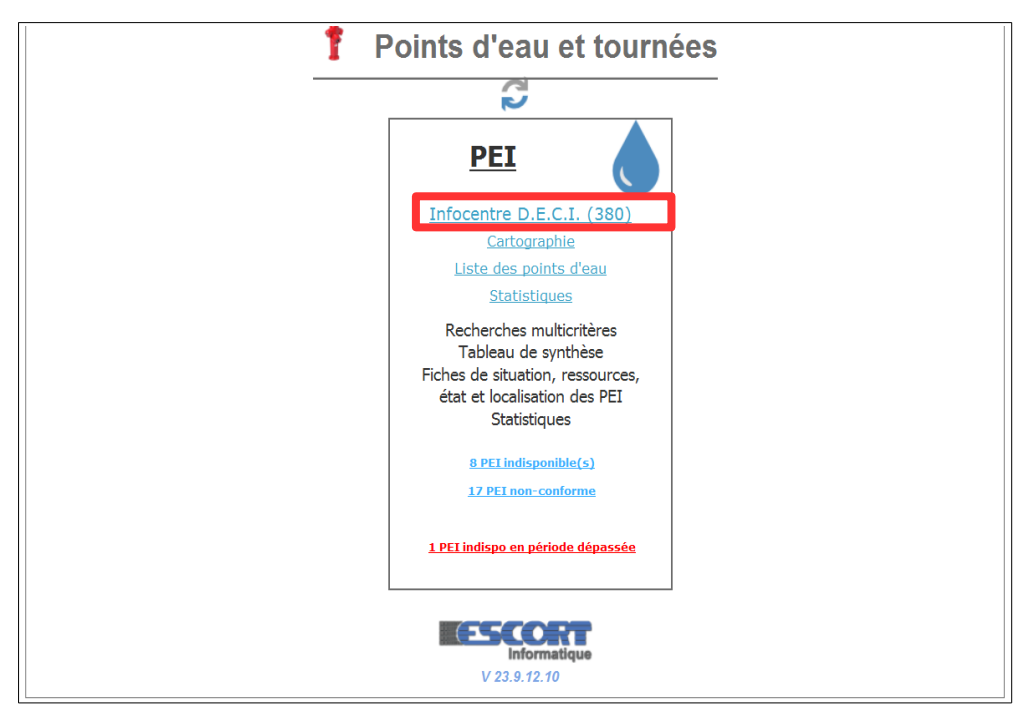

et votre

#### 2 - LA CONSULTATION DES POINTS D'EAU D'UN TERRITOIRE.

Une fois que vous avez cliqué sur le menu « **Infocentre D.E.C.I.** », vous accédez au « **Tableau de résultats** ». Vous trouverez ici la liste de l'ensemble des points d'eau de votre territoire ainsi qu'un résumé des informations associées à chaque point d'eau (implantation, commune, type, état...).

| Identification > A | ccueil > Sélection des Poin | its d'eau |                      |                                                                                                    |                   | 2020                                                                                     |
|--------------------|-----------------------------|-----------|----------------------|----------------------------------------------------------------------------------------------------|-------------------|------------------------------------------------------------------------------------------|
| Q Critè            | res de sélection            | Tableau d | e résultats          | Cartographie                                                                                                    | Synthèses et Stat | istiques                                                                                 |
| Ets                | Insee Commune               | № Тур     | e État Ano Acc Sig   | Adresse Tourne                                                                                                    | ée CS1 Nom du CS1 | 1. <u>Aperçu</u>                                                                         |
| Voie publique      | 12202 RODEZ                 | 00001 PI  | JJJ i                | RUE DE LA COMTESSE Validée<br>CECILE<br>CENTRE BOURG RODEZ<br>SUR LE TROTTOIR ENTRE<br>LE N212 ET LE N214<br>(IMMEUBLES LES<br>TERRASSES DU MIDI)                                     | 500 RODEZ         | 2. <u>Critères</u><br>3. <u>Fiches</u><br>4. <u>Nouveau PEI</u>                          |
| Voie publique      | 12202 RODEZ                 | 00002 PI  | √ √ √ i              | RUE SARRUS Validée<br>CENTRE BOURG RODEZ<br>COTE GAUCHE DE LA<br>VOIE AU INIVEAU DU<br>CARREFOUR DES<br>AVENUES DU DR<br>BONNEFOUS ET QUINZE<br>ARBRES                                | 500 RODEZ         | 5. Exporter<br>6. Nombre 380<br>Indispo. 8                                               |
| Voie publique      | 12202 RODEZ                 | 00003 PI  | JJJ i                | RUE GRANDET<br>CENTRE BOURG RODEZ<br>COTE GAUCHE DE LA RUE<br>EN MONTANT 60m APRES<br>LA RUE VAISSE VILLIERS,<br>FACE AU N? 11                                                        | 500 RODEZ         |                                                                                          |
| Voie publique      | 12202 RODEZ                 | 00004 PI  | <mark>\</mark> i √ i | RUE VAISSE VILLIERS<br>CENTRE BOURG RODEZ<br>LYCEE ST JOSEPH                                                                                                    | 500 RODEZ         | 7.<br>LEGENDE :                                                                          |
| Voie publique      | 12202 RODEZ                 | 00005 PI  | √√√ i                | RUE DE LAUMIERE<br>CENTRE BOURG RODEZ<br>COTE GAUCHE CONTRE<br>LA MAISON AU DEPART DE<br>LA VOIE, A L'ANGLE DE LA<br>RUE DU BOURGUET NAU                                              | 500 RODEZ         | Couleur de ligne<br>PEI archivé<br>PEI en projet<br>Gris à noir :                        |
| Voie publique      | 12202 RODEZ                 | 00006 PI  | <b>X</b> i√i         | CITE DE LA BOULE D'OR<br>CITE DE LA BOULE D'OR<br>CENTRE BOURG RODEZ<br>AU FOND DE LA RUE<br>FRERES DE TURENNE,<br>FACE AU N?2 (ENTREE<br>N?2 DU LYCEE FRANCOIS<br>D'ESTAING - CEDEC) | 500 RODEZ         | PEI implanté<br>Gris Clair :<br>Sans tournée<br>période échue<br>Gris foncé :<br>Tournée |
| Voie publique      | 12202 RODEZ                 | 00007 PI  | JJJ i                | RUE BETEILLE Non plan<br>CENTRE BOURG RODEZ<br>COTE DROIT DE LA VOIE<br>EN MONTANT DEVANT<br>L'HOTEL DU MIDI (N?1)                                                                    | ifiée 500 RODEZ   | non réalisée<br>Noir :<br>Tournée<br>réalisée                                            |

#### La barre d'outils à droite de l'écran vous permet :

**1.** D'exporter sous format PDF la liste de l'ensemble des points d'eau de votre territoire ou des points d'eau sélectionnés selon des « **Critères** »

2. De définir des « **Critères** » de sélection vous permettant d'affiner la recherche de vos points d'eau.

**3.** D'afficher les fiches individuelles de chaque point d'eau.

4. De créer un nouveau point d'eau.

**5.** D'exporter sous format excel l'ensemble des points d'eau de votre territoire ou des points d'eau sélectionnés selon des « **Critères** ».

6. De connaître le nombre de points d'eau de votre territoire dont le nombre de points d'eau indisponibles.

7. De comprendre la symbologie de chaque ligne.

#### 2.1 - L'export des données : les outils « Aperçu » et « Exporter ».

#### 2.1.1 - L'outil « Aperçu ».

L'outil « **Aperçu** » vous permet d'exporter sous format PDF la liste des points d'eau de votre territoire. La fenêtre de saisie du titre du tableau vous est présentée, entrez les éléments que vous souhaitez voir apparaître puis cliquez sur le type d'export. Trois sont disponibles :

|                       | Retour (←)    |                                                                                                    |
|-----------------------|---------------|----------------------------------------------------------------------------------------------------|
| itre au tapieau .     |               |                                                                                                    |
|                       |               |                                                                                                    |
|                       |               |                                                                                                    |
| <u>Simple</u>         | Détaillée 💊   | Fiches 😽                                                                                                    |
| Implantation,         | Adresse,      |                                                                                                    |
| adresse,<br>diamètros | diamètres,    | Le tableau des pressions                                                                                                    |
| volumes.              | observations. | Avec valeurs                                                                                                    |
| débits,               |               | and the second second sec |
| pressions             | Débits        | Le tableau des débits                                                                                                    |
| Reserves              |               | Avec valeurs                                                                                                    |
|                       | Pressions     |                                                                                                    |
|                       | Volumes       | Le tableau des volumes                                                                                                    |
|                       | - Volumos     | Avec valeurs                                                                                                    |
|                       | Nouvelle page | La numérotation alternative                                                                                                    |
|                       | par commune   |                                                                                                    |
|                       |               |                                                                                                    |
|                       |               | Les anomalies et observation                                                                                                    |
|                       |               |                                                                                                    |
|                       |               | Historique des contrôles                                                                                                    |

• l'option « Simple » vous permet d'avoir un aperçu de la liste des points d'eau de votre territoire.

|                  | Aperçu simple de la liste des points d'eau |             |       |      |             |                   |               | Lé                                                                                                    | gende • E<br>• /<br>• / | Etat<br>Anomalie<br>Accès<br>Signalisatio | -Indisp<br>-Avec :<br>-Non a<br>on -Proble | onible<br>anomalies<br>utorisée<br>imatique | -En service<br>-Sans<br>anomalie<br>-Autorisée | •             | × -Ne<br>co<br>er  | on<br>nforme<br>1 service |            | 02/0         | 07/2018                 |                            |                              |                |
|------------------|--------------------------------------------|-------------|-------|------|-------------|-------------------|---------------|----------------------------------------------------------------------------------------------------|-------------------------|-------------------------------------------|--------------------------------------------|---------------------------------------------|------------------------------------------------|---------------|--------------------|---------------------------|------------|--------------|-------------------------|----------------------------|------------------------------|----------------|
| Implantation     | N*Insee                                    | Nom Commune | N*PEI | Туре | E<br>t<br>a | A A<br>n d<br>o d | A S<br>i<br>g | Adresse                                                                                                    | Pression<br>Statique    | Pression<br>Dynamiqu<br>e                 | Débit<br>Maxi                              | Débit A 1<br>bar                            | Débit A<br>0,6 bar                             | Diamètre alim | Diamètre<br>sortie | Volume<br>réserve<br>m3   | Ré<br>alim | Réa /<br>rés | Débit<br>réalim<br>m3/h | Volume<br>château<br>d'eau | Altitude<br>château<br>d'eau | Réserve<br>inc |
| Voie<br>publique | 12202                                      | RODEZ       | 1     | Ы    | •           |                   | ×             | RUE DE LA COMTESSE<br>CECILE<br>CENTRE BOURG RODEZ<br>SUR LE TROTTOIR ENTRE LE<br>Nă <sup>+</sup> a <sup>±</sup> 12 ET LE Nă <sup>+</sup> a <sup>±</sup> 14<br>(IMMEUBLES LES<br>TERRASSES DU MIDI) | 5,0                     |                                           |                                            | 60                                          |                                                | 100           | 100                |                           |            |              |                         |                            |                              |                |
| Voie<br>publique | 12202                                      | RODEZ       | 2     | PI   | •           |                   | <b>/</b> ×    | RUE SARRUS<br>CENTRE BOURG RODEZ<br>COTE GAUCHE DE LA VOIE<br>AU NIVEAU DU CARREFOUR<br>DES AVENUES DU DR<br>BONNEFOUS ET QUINZE<br>ARBRES                                                          | 4,0                     |                                           |                                            | 60                                          |                                                | 100           | 100                |                           |            |              |                         |                            |                              |                |
| Voie<br>publique | 12202                                      | RODEZ       | 3     | PI   |             |                   | ×             | RUE GRANDET<br>CENTRE BOURG RODEZ<br>COTE GAUCHE DE LA RUE<br>EN MONTANT 60m APRES LA<br>RUE VAISSE VILLIERS, FACE<br>AU Nã"-18-11                                                                  | 6,0                     |                                           |                                            | 60                                          |                                                | 100           | 100                |                           |            |              |                         |                            |                              |                |
| Voie<br>publique | 12202                                      | RODEZ       | 4     | PI   | •           |                   | ×             | RUE VAISSE VILLIERS<br>CENTRE BOURG RODEZ<br>LYCEE ST JOSEPH -<br>INACCESSIBLE EN 2016 EN<br>RAISON DU BARRIERAGE DU<br>CHANTIER                                                                    | 6,0                     |                                           |                                            | 60                                          |                                                | 100           | 100                |                           |            |              |                         |                            |                              |                |
| Voie<br>publique | 12202                                      | RODEZ       | 5     | PI   |             |                   | ×             | RUE DE LAUMIERE<br>CENTRE BOURG RODEZ<br>COTE GAUCHE CONTRE LA<br>MAISON AU DEPART DE LA<br>VOIE, A L'ANGLE DE LA RUE<br>DU BOURGUET NAU                                                            | 4,0                     |                                           |                                            | 60                                          |                                                | 100           | 100                |                           |            |              |                         |                            |                              |                |
| Voie<br>publique | 12202                                      | RODEZ       | 6     | PI   | •           |                   | ×             | CITE DE LA BOULE D'OR<br>CITE DE LA BOULE D'OR<br>CENTRE BOURG RODEZ<br>AU FOND DE LA RUE<br>FRERES DE TURENNE, FACE<br>AU Nâ*a-2 (ENTREE<br>Nâ*a-2 DU LYCEE<br>FRANCOIS D'ESTAING -<br>CEDEC)      | 6,0                     |                                           |                                            | 60                                          |                                                | 100           | 100                |                           |            |              |                         |                            |                              |                |

 l'option « Liste détaillée » vous permet d'avoir un aperçu de la liste des points d'eau de votre territoire agrémenté des anomalies et observations, avec la possibilité d'inclure au choix dans celle-ci les débits, pressions et volumes.

|     | 02/07/20                                                                    |                                                                                                    |                     |                       |      |                  |              |          |              |      |         |        |       |                                                                                                    |                                                                                      |
|-----|-----------------------------------------------------------------------------|----------------------------------------------------------------------------------------------------|---------------------|-----------------------|------|------------------|--------------|----------|--------------|------|---------|--------|-------|----------------------------------------------------------------------------------------------------|--------------------------------------------------------------------------------------|
|     | Aperçu detaillee de la liste des points d'eau avec debit, pression, volumes |                                                                                                    |                     |                       |      |                  |              |          |              |      |         |        |       |                                                                                                    |                                                                                      |
| Hyd | Hydrants                                                                    |                                                                                                    |                     |                       |      | Débits en m3 / h |              |          | Pressions    |      | . 2     |        |       | Légende * Etat - Indisponible<br>Anomalie - Avec anomali<br>* Accès - Non autorisé<br>* Signalisation - Problématiqu | ✓ -En service X -Non<br>ies -Sans conforme<br>e anomalie en service<br>ie -Autorisée |
| N°  | Туре                                                                        | Adresse                                                                                                    | Diamètre<br>d'alim. | Diamètre<br>de sortie | Maxi | A 1 bar          | A 0,6<br>bar | Statique | Dynam<br>que | Elai | Iomalie | (coles | Sign: | Anomalies                                                                                                    | Observations                                                                         |
| 529 | ві                                                                          | IMPASSE SAINTE BARBE<br>CENTRE BOURG RODEZ<br>AU PIED DE LA TOUR DANS LA<br>COUR DU CSP LOUIS DAUSSE                                                | Inconnu             | Inconnu               |      | 80               |              | 3,0      |              | 1    | •       | •      | ×     | (                                                                                                    | Contrôle technique d'un acteur<br>externe au SDIS en 2016                            |
| 530 | ві                                                                          | RUE GARRIGUE RICARD<br>CENTRE BOURG RODEZ<br>DEVANT LA SANDWICHERIE LA MIE<br>CALINE - D100                                                         | 100                 | 100                   |      | 60               |              | 4,0      |              | •    | •       | •      | ×     | (<br>e                                                                                                    | Contrôle technique d'un acteur<br>externe au SDIS en 2016                            |
| 531 | в                                                                           | RUE DE MONTCALM<br>CENTRE BOURG RODEZ<br>D100                                                                                                    | Inconnu             | 100                   |      |                  |              |          |              | 1    | 1       | <      | ×     |                                                                                                    |                                                                                      |
| 604 | PI                                                                          | RUE VIEUSSENS<br>CENTRE BOURG RODEZ<br>DANS L'ENCEINTE DU LYCEE<br>FOCH, COTE GAUCHE APRES LE<br>PORTALFACE MAISON STADE<br>RODEZ AVEYRON RUGBY     | 100                 | 100                   |      | 50               |              | 5,0      |              | •    | •       | •      | ×     | (<br>e                                                                                                    | Contrôle technique d'un acteur<br>externe au SDIS en 2016                            |
| 605 | Ы                                                                           | RUE VIEUSSENS<br>CENTRE BOURG RODEZ<br>DANS L'ENCEINTE DU LYCEE<br>FOCH, PROCHE INTERNAT                                                            | 100                 | 100                   |      | 50               |              | 6,0      |              | •    | 1       | •      | ×     | (                                                                                                    | Contrôle technique d'un acteur<br>externe au SDIS en 2016                            |
| 606 | PI                                                                          | AVENUE DE L'EUROPE<br>AVENUE DE L'EUROPE<br>LIEU-DIT BOURRAN<br>DANS L'ENCEINTE DE LA<br>GENDARMERE BETEILE, DANS LE<br>MASSIF FACE AU RELAIS RADIO | 100                 | 100                   |      | 110              |              | 5,0      |              | •    | •       | •      | ×     | (<br>e                                                                                                    | Contrôle technique d'un acteur<br>externe au SDIS en 2016                            |
| 607 | PI                                                                          | AVENUE DE LA GINESTE - RD 840<br>CENTRE BOURG RODEZ<br>COTE DROIT DE LA VOIE VERS LE<br>DRIVE LECLERC, DERRIERE LA<br>PHARMACIE                     | 100                 | 100                   |      | 60               |              | 10,0     |              | •    | •       | •      | ×     | (<br>e                                                                                                    | Contrôle technique d'un acteur<br>externe au SDIS en 2016                            |
| 609 | PI                                                                          | RUE LOUIS BLANC<br>CENTRE BOURG RODEZ<br>COUR DU CENTRE ADMINISTRATIF<br>FOCH (PREFECTURE), DERRIERE<br>L'ARBRE COTE GAUCHE 5m APRES<br>LA BARRIERE | 100                 | 100                   |      | 150              |              | 4,0      |              | •    | •       | •      | ×     | (<br>e                                                                                                    | Contrôle technique d'un acteur<br>externe au SDIS en 2016                            |

• l'option « **Fiches** » vous permet d'avoir un aperçu des fiches de chaque points d'eau.

| Fiche modifiée le                                   | 31/05/2018                                           |                                         |                    | Fiche d'un        | point o      | l'eau                 |     |                   | Edité k | 02/07/2018 |
|-----------------------------------------------------|------------------------------------------------------|-----------------------------------------|--------------------|-------------------|--------------|-----------------------|-----|-------------------|---------|------------|
| Commune 1220                                        | 2 RODEZ                                              |                                         |                    |                   | C.I.S        | 1 RC                  | DEZ |                   |         |            |
| Implantation Voie<br>Numèro 529<br>Etat En s<br>Con | publique                                             | Type<br>Anomalie                        | BI<br>25           | Accès Sig         | nalisation   | ]                     |     |                   |         |            |
| Dernier Ctrl. Tech.                                 | 30/12/2016                                           |                                         | _                  | (Autre acteur)    |              |                       |     |                   |         |            |
| Opé.                                                |                                                      |                                         |                    |                   |              |                       |     |                   | Docu    | ment(s)    |
| Adresse                                             | IMPASSE SA<br>CENTRE BOL<br>AU PIED DE<br>LOUIS DAUS | INTE BAR<br>JRG RODE<br>LA TOUR I<br>SE | BE<br>Z<br>DANS L/ | A COUR DU CSP     |              |                       |     | Accessibilité     |         |            |
| (Domaine privé)                                     |                                                      |                                         |                    |                   |              |                       |     |                   |         |            |
|                                                     | Amén                                                 | agements                                |                    |                   |              |                       |     | Vannes de coupure |         |            |
|                                                     |                                                      |                                         |                    |                   |              |                       |     |                   |         |            |
| Localisations                                       | Parcelk                                              |                                         | 1821               |                   | Senice       | les eaux :            | NC  |                   |         |            |
| Coolisations                                        | Position S                                           | IGX:                                    | 666 01             | 2.00              | OCT NOC      | aca caax .            |     |                   |         |            |
|                                                     | Position S                                           | IGY:                                    | 6 362 4            | 438,00            | 1            |                       |     |                   |         |            |
|                                                     |                                                      |                                         |                    |                   | J            |                       |     |                   |         |            |
| Débits (m3 / h)                                     | SDIS /                                               | Externe *                               |                    | Diamèt            | res (mm)     |                       | ļ   | Pressions (bars)  | SDIS /  | Externe *  |
| Maxi                                                | _                                                    |                                         |                    | Alimentation      |              | Inconnu               | ŀ   | Statique          |         | 3,00       |
| A 1 bar                                             |                                                      | 80,                                     |                    | Contrôle technice | e d'un acte  | inconnu<br>ur externo | L   | Dynamique         |         |            |
|                                                     |                                                      |                                         |                    |                   |              |                       |     |                   |         |            |
|                                                     |                                                      |                                         |                    | Obser             | vations      |                       |     |                   |         |            |
|                                                     |                                                      |                                         |                    |                   |              |                       |     |                   |         |            |
|                                                     | Anomalies                                            | répertoria                              | ées                |                   |              |                       |     | Autres anomalies  |         |            |
|                                                     | a normalites                                         | - apartor i                             |                    |                   |              |                       |     |                   |         |            |
|                                                     |                                                      |                                         |                    |                   |              |                       | _   |                   |         |            |
|                                                     |                                                      |                                         |                    | Comment           | aire général |                       |     |                   |         |            |
|                                                     |                                                      |                                         |                    |                   |              |                       |     |                   |         |            |

#### 2.1.2 - L'outil « Exporter ».

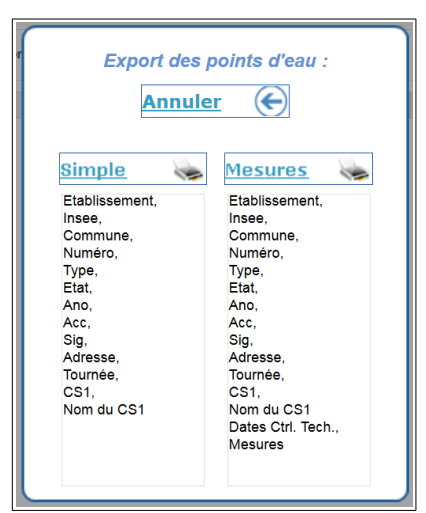

L'outil « **Exporter** » vous permet de récupérer sous format excel, les données liées à l'ensemble des points d'eau de votre territoire ou celles liées à une sélection selon des critères définis. Deux types d'exports sont disponibles :

- l'option « **Simple** » vous permet d'exporter la liste des points d'eau sans les mesures.
- l'option « Mesures » vous permet d'exporter la liste des points d'eau avec les mesures.

#### 2.2 - L'outil « Critères ».

L'outil « **Critères** » vous permet de personnaliser la recherche des points d'eau présents sur votre territoire.

| ituation<br>Statut<br>Tous<br>Implantés et projets<br>En projet<br>Archivés<br>Implantation<br>Tous<br>Voies publiques<br>Etablissements | INSEE/Commune 12202<br>N° de PEI<br>Voie <toutes><br/>Préc. d'adresse<br/>V Privé Tous</toutes> | PODEZ avec numérotation alter v V Public Tous | native | Etat<br>Etat<br>© Tous<br>© En service<br>© Indisponibles<br>Conformité<br>© Tous<br>© Conformes<br>Anomalie(s)<br>© Tous | Du 331<br>au 331<br>Signalisation<br>© Tous<br>© Mauvaise<br>Accessibilité<br>© Tous | Critères par défa<br>Tableau<br>Fiches<br>Nouveau PE<br>Nombre 380 |
|----------------------------------------------------------------------------------------------------|-------------------------------------------------------------------------------------------------|-----------------------------------------------|--------|----------------------------------------------------------------------------------------------------|--------------------------------------------------------------------------------------|--------------------------------------------------------------------|
|                                                                                                    |                                                                                                 |                                               |        | Sans                                                                                                    | Accessibles                                                                          |                                                                    |
| Jerense                                                                                                    |                                                                                                 |                                               |        | Avec                                                                                                    | Non accessibles                                                                      |                                                                    |
| C.I.S. RODEZ                                                                                                    |                                                                                                 | •                                             |        | Anomalies cor                                                                                                    | nstatées                                                                             | Multi-sélection                                                    |
| Groupement <tous></tous>                                                                                                    |                                                                                                 |                                               |        |                                                                                                    |                                                                                      | ET O                                                               |
|                                                                                                    |                                                                                                 |                                               |        | 01 🔲 Poi                                                                                                    | nt d'eau Inaccessible                                                                |                                                                    |
| Compagnie <tous></tous>                                                                                                    |                                                                                                 | -                                             |        | 02 🔲 Poi                                                                                                    | nt d'eau Inaccessible                                                                |                                                                    |
|                                                                                                    |                                                                                                 |                                               |        | 03 🔍 Vol                                                                                                    | ant HS et carré de manoeuvre absent                                                  |                                                                    |
| cessources et rese                                                                                                    | aux                                                                                             |                                               |        | 04 🔲 Cai                                                                                                    | ré de manoeuvre HS                                                                   |                                                                    |
| Type de réseau                                                                                                    | Tous                                                                                            | Tous                                          |        | 05 🔲 Var                                                                                                    | nne de manoeuvre HS                                                                  |                                                                    |
| Tous                                                                                                    |                                                                                                 | O Bouches                                     |        | 06 1/2                                                                                                    | raccord détérioré ou cassé                                                           |                                                                    |
| ○ Ramifié                                                                                                    | Famille                                                                                         | Poteaux                                       |        | 07 Cite                                                                                                    | erne ou bassin vide                                                                  |                                                                    |
| Maillé                                                                                                    | J J J J J J J J J J J J J J J J J J J                                                           | <ul> <li>Maturalla</li> </ul>                 |        | 08 Pre                                                                                                    | ssion < 1bar                                                                         |                                                                    |
|                                                                                                    | Réserves                                                                                        |                                               |        | 09 Dél                                                                                                    | bit < 20 m3/h                                                                        |                                                                    |
|                                                                                                    |                                                                                                 | Artificielle                                  |        | 10 Caj                                                                                                    | pacité < 30 m3                                                                       |                                                                    |
|                                                                                                    |                                                                                                 |                                               |        | 11 Vis                                                                                                    | ibilité difficile                                                                    |                                                                    |
| Tournées                                                                                                    | Type <tous></tous>                                                                              | -                                             |        | 12 Pro                                                                                                    | bléme d'étanchéité                                                                   |                                                                    |
| Tous                                                                                                    | ,                                                                                               |                                               |        | 13 🔲 Ma                                                                                                    | nque bouchon obturateur                                                              |                                                                    |
|                                                                                                    |                                                                                                 |                                               |        | 14 🔲 Ca                                                                                                    | pot cassé ou absent                                                                  |                                                                    |
| Affectés                                                                                                    |                                                                                                 |                                               |        |                                                                                                    |                                                                                      |                                                                    |

Sur l'onglet « **Critères de sélection** », vous disposez d'un choix multi-critères par des positionnements de radio-boutons, des sélections dans les listes déroulantes ou la saisie de mots contenus dans le champ « Adresse ».

Une fois vos critères de sélection définis, vous pouvez cliquez sur cinq boutons différents :

1. « Critères par défaut » permet de réinitialiser les critères définis par défaut.

2. « Tableau » permet d'afficher la liste des points d'eau correspondant aux critères sélectionnés. Il est aussi possible d'y accéder via l'onglet « Tableau de résultats ».

**3.** « **Fiches** » permet de faire apparaître les fiches de point d'eau selon les critères sélectionnés, dans l'ordre de leur numérotation.

4. « Nouveau PEI »permet de créer un point d'eau.

#### 2.3 - L'outil « Cartographie ».

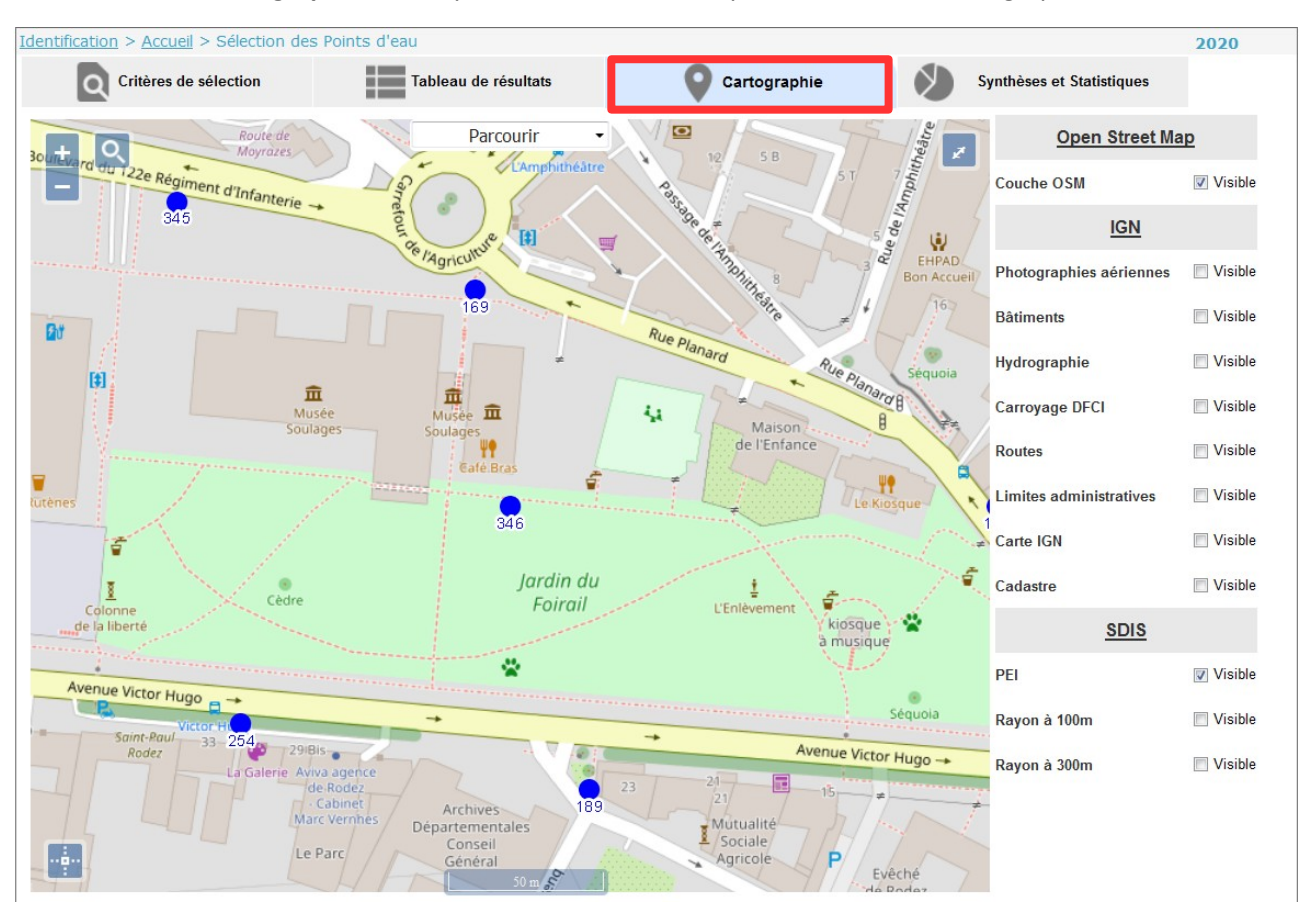

L'outil « **Cartographie** » vous permet de visualiser le point d'eau sur la cartographie.

L'outil « Cartographie » vous permet d'accéder à différents fonds de plan (Open StreetMap, IGN,....).

#### 2.4 - La fiche d'un point d'eau.

La fiche d'un point d'eau est constituée d'une partie haute d'identification générale et de cinq onglets.

2.4.1 - <u>L'identification générale.</u>

L'identification générale permet de connaître l'implantation, le centre de secours gérant la reconnaissance opérationnelle, l'adresse, le numéro (code INSEE de la commune + numéro unique) et le

| Identification >                                                                                                    | Accueil > <u>Sélection de</u>       | <u>s Points d'eau</u> > Détails d'un po  | pint d'eau |                       |                       |              | 2020           |
|----------------------------------------------------------------------------------------------------|-------------------------------------|------------------------------------------|------------|-----------------------|-----------------------|--------------|----------------|
| Implantation                                                                                                    | <voie publique=""></voie>           |                                          |            | Point d'eau EN S      | ERVICE et CONFOR      | RME          | 334 / 380      |
| Commune                                                                                                    | RODEZ                               | -                                        |            | État Anomalies        | Accès                 | Sign.        |                |
| CIS (1)                                                                                                    | 1er appel ROD                       | EZ                                       | *          |                       | 3                     | ž –          |                |
|                                                                                                    |                                     |                                          | -          | $\mathbf{v}$          | <b>J</b> .            |              | <b>4.</b>      |
|                                                                                                    | N° dans la voie                     | ESPLANADE DES RUTENES                    | -          | ۷° 1                  | 2202-00346            |              | Modifier 2     |
| Visualisation histo                                                                                                    | Précision d'adresse<br>CENTRE BOURG | RODEZ                                    | T          | Type Poteau Incendie  | Genre Poteaux         | -            | Imprimer 📻     |
| précédente su                                                                                                    | DANS LE JARDIN                      | PUBLIC DU FOIRAIL, 15m A<br>SEE SOULAGES | -          | I                     |                       |              |                |
| ) Si                                                                                                    | tuation                             | Ressources                               | État       | Localisation (2)      | Document              | s (1)        |                |
| <ul> <li>Implanté</li> <li>Archivé</li> <li>En Projet</li> </ul>                                                                                                    |                                     | s + Quages                               |            | Particularité d'accès | Problème de signalisa | tion 🗌 Privé | Terrain privé  |
| Position SIG X<br>Y                                                                                                    | 665609<br>6361522                   | eare.Bras                                |            |                       |                       |              |                |
| Position parc.                                                                                                    | 1821                                | Jardin                                   | du         | Aménagements          |                       |              |                |
| Num. alternatif                                                                                                    |                                     | 50 m Foira                               | it         |                       |                       |              |                |
| Mis en service le                                                                                                    | 31                                  | <u>.</u>                                 | 2          |                       |                       |              |                |
| Attestation of the second second s | le réception                        |                                          |            |                       |                       |              |                |
| Service des eaux                                                                                                    | SERVICE DES EAU                     | UX VILLE DE RODEZ                        | <b>-</b>   | Vannes de coupure     |                       |              |                |
|                                                                                                    |                                     |                                          |            |                       |                       |              |                |
| Commontaira a                                                                                                    | Tél. principal                      | Astreinte                                |            |                       |                       |              |                |
| Commentaire g                                                                                                    | eneral                              |                                          |            | ,                     |                       |              |                |
|                                                                                                    |                                     |                                          |            |                       |                       | Mis à jour   | 15/09/2020     |
|                                                                                                    |                                     |                                          |            |                       | par                   | C/           | AUSSE EMMANUEL |

Vous avez la possibilité :

1. De consulter l'historique des années antérieures

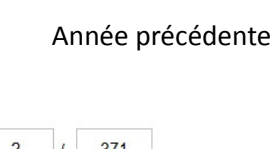

**2.** D'accéder à la fiche suivante ou précédente. D'aller directement à la première ou dernière fiche.

Année en cours

3. De visualiser l'état global du point d'eau :

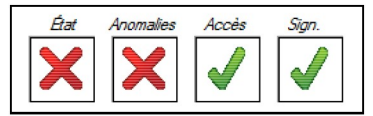

Visualisation historique

précéder

- Le 1<sup>er</sup> : « État » représente la disponibilité et la conformité du point d'eau, il peut prendre 3 valeurs :
  - $\checkmark$
- Disponible et conforme D.E.C.I.

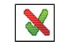

Disponible mais NON conforme D.E.C.I.

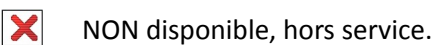

V290920

• Le 2<sup>ème</sup> : « Anomalies » n'influe ni sur la disponibilité ni sur la conformité, c'est un simple indicateur de présence d'anomalie :

✓ Sans anomalie.

- X Avec anomalie(s).
- Le 3<sup>ème</sup> : « Accès » est un indicateur d'accessibilité du point d'eau :
  - Accessibilité correcte.
  - Problème ou restriction d'accès.
- Le 4<sup>ème</sup> : « Signalisation » est un indicateur de signalisation :
  - Signalisation correcte.
  - Problème de signalisation.
- 4. Créer ou modifier le point d'eau.
  - 2.4.2 Les onglets d'information. L'onglet « Situation »

L'onglet « **Situation** » permet d'avoir des informations supplémentaires sur la localisation et la gestion du point d'eau.

| Identification >                                                                                                    | <u>Accueil</u> > <u>Sélection des Points d'eau</u> > Détails d'un point d'eau                                                 |                                                                                | 2020             |
|----------------------------------------------------------------------------------------------------|----------------------------------------------------------------------------------------------------|--------------------------------------------------------------------------------|------------------|
| Implantation                                                                                                    | <voie publique=""></voie>                                                                                                    | Point d'eau EN SERVICE et CONFORME                                             | 334 / 380        |
| Commune                                                                                                    | RODEZ                                                                                                    | État Anomalies Accès Sign.                                                     | < ✓              |
| CIS (1)                                                                                                    | 1er appel RODEZ                                                                                                    |                                                                                | Nouveau          |
|                                                                                                    | N° dans la voie Voie ESPLANADE DES RUTENES 💌                                                                                  | N° 12202-00346                                                                 | Modifier 🕜       |
| Visualisation histo                                                                                                    | Précision d'adresse<br>CENTRE BOURG RODEZ<br>DANS LE JARDIN PUBLIC DU FOIRAIL, 15m A<br>urenter lu FINTREE DU MUSEE SOUI AGES | Type     Poteau Incendie       Famille     Hydrants       Genre     Poteaux    | Imprimer 🖶       |
| 🧿 Sit                                                                                                    | uation Ressources État                                                                                                    | Localisation (2)                                                               |                  |
| Implanté     Archivé     En Projet     Position SIG X     F     Position parc.     Mum. alternatif     Mis en service le     Attestation dd | A65609<br>I361522<br>B21<br>Jardin du<br>Som Foirail                                                                          | Particularité d'accès Problème de signalisation Pri Accessibilité Aménagements | vé Terrain privé |
| Service des eaux<br>Commentaire ge                                                                                                    | SERVICE DES EAUX VILLE DE RODEZ                                                                                               | Vannes de coupure                                                              |                  |
|                                                                                                    |                                                                                                    | Mis à j                                                                        | CAUSSE EMMANUEL  |

#### 2.4.3 - Les onglets d'information. L'onglet « Ressources ».

L'onglet « Ressources » varie en fonction de la nature du point d'eau :

• Pour les hydrants (points d'eau sur réseau : Poteau Incendie, Bouche Incendie), il est possible de consulter la dernière mesure hydraulique.

| Situation                                                                           | Ressources                                   | État                                          | 1                             | Localisation (2)           | Documents (1)                                                                                                    |                                                                   |
|-------------------------------------------------------------------------------------|----------------------------------------------|-----------------------------------------------|-------------------------------|----------------------------|----------------------------------------------------------------------------------------------------|-------------------------------------------------------------------|
|                                                                                     |                                              |                                               | Anomalie(s) de perf           | ormance *                  | Planifiée le         15/09/2020           Réalisée le         15/09/2020                                          | rationnelle<br>(portée<br>Heure de réalisation<br>À<br>Matin      |
| Acteur externe Dr.<br>Contrôle hydraulique le<br>30/12/2016 3<br>par Autre acteur 💽 | Aaxi 0,00 m3/h<br>A 1 bar 60,00 m3/h<br>Dyna | ions<br>que 5,00 bars<br>mique 0,00 bars      | *Contrôle hydrauliq<br>30/12/ | ue Autre acteur le<br>2016 | Contrôlée le 15/09/2020<br>Validée le 15/09/2020<br>Dernière reconnaissance operat<br>Dernier, sourche tachnique, | Après-midi     Non renseigné     Ie 15/09/2020 3     30/12/2016 3 |
| Diamètres<br>Alimentation 100<br>Sortie 100                                         | Type de ré mm Ram                            | <b>seau</b><br>fié ⊚ Inconnu<br>é ⊙ Eau brute | Surpressé<br>⊚ Non<br>⊘ Oui   |                            | ucu,                                                                                                    |                                                                   |
| Commentaire général                                                                 |                                              |                                               |                               |                            | Mis<br>par                                                                                                    | à jour le 15/09/2020<br>CAUSSE EMMANUEL                           |

• Pour les réserves il est possible de consulter les informations concernant les ressources de cette dernière.

| Situation                                                                        | Ressources                                 | État        | Localisation (2)                                    | Documents (1)                                                                   |                                    |
|----------------------------------------------------------------------------------|--------------------------------------------|-------------|-----------------------------------------------------|---------------------------------------------------------------------------------|------------------------------------|
|                                                                                  | Ressources<br>Volume 240 m3<br>Inépuisable | Ĺ           | Anomalie(s) de performance *                        | Tournée de reconnaissance opé<br>N° 000016 / □ □ Ex<br>Non planifiée            | rationnelle<br>(portée             |
| Acteur externe<br>Contrôle hydraulique le<br>30/12/2016 31<br>par Autre acteur 💌 | Aire d'aspiration aménagée                 | ~           | *Contrôle hydraulique Autre acteur le<br>30/12/2016 | Dernière reconnaissance operat<br>Deក្រាំគ្នា ស្នាអារ៉ាំគ្នានក្លារាំក្សាអ្នកគ្រ | le 31<br>30/12/2016 31             |
|                                                                                  | Ré-alimentation Débit                      | 0,00 m3 / h | Accès<br>Non précisé 💌                              |                                                                                 |                                    |
| Commentaire général                                                              |                                            |             |                                                     | Mis<br>par                                                                      | à jour le 09/06/2020<br>Admin DECI |

#### 2.4.4 - Les onglets d'information. l'Onglet « État ».

L'onglet « État » vous permet de visualiser ou cocher les différentes anomalies constatées sur un point d'eau. Elles sont de trois types :

- Noir permettant la signalisation d'une anomalie mais laissant le point d'eau conforme et disponible
- Bleu pour des anomalies rendant le point d'eau non conforme (par rapport aux normes établies dans le R.D.D.E.C.I.) mais utilisable.
- **Rouge** pour des anomalies rendant le point d'eau indisponible.

| Ó          | Situation |                                               | État |   | Documents (1)       |          |       |               |        |         |
|------------|-----------|-----------------------------------------------|------|---|---------------------|----------|-------|---------------|--------|---------|
| Anomalie(s | s) répe   | ertoriée(s)                                   |      |   | Etat du point d'eau |          |       |               |        |         |
| 02         |           | Point d'eau Inaccessible                      |      | * | Avec anomalies      | En servi | ice   |               |        |         |
| 03         |           | Volant HS et carré de manoeuvre absent        |      |   | Non conforme        | Indispor | nible | du            | 31, à  |         |
| 06         |           | 1/2 raccord détérioré ou cassé                |      |   |                     |          |       | au            | 31 à   |         |
| 12         |           | Visibilite difficile<br>Problème d'étanchéité |      |   | Autres anomalies    |          |       | 1             |        |         |
| 13         |           | Manque bouchon obturateur                     |      |   |                     |          |       |               |        |         |
| 14         |           | Capot cassé ou absent                         |      |   |                     |          |       |               |        |         |
| 16         |           | Absence de numérotation                       |      |   |                     |          |       |               |        |         |
| 17         |           | Peinture en mauvais état                      |      |   |                     |          |       |               |        |         |
| 18         |           | Problème d'adresse                            |      |   | Observations        |          |       |               |        |         |
| 19         |           | Mauvaise position cartographique              |      |   |                     |          |       |               |        |         |
| 20         |           | PEI Inexistant / Non trouve                   |      |   |                     |          |       |               |        |         |
|            |           |                                               |      |   |                     |          |       |               |        |         |
|            |           |                                               |      | - |                     |          |       |               |        |         |
| Commontai  | iro gór   | náral                                         |      |   | ,                   |          |       |               |        |         |
| Commenta   | ine gei   | πειαι                                         |      |   |                     |          |       |               |        |         |
|            |           |                                               |      |   |                     |          | _     | Mis à jour le | 15/    | 09/2020 |
|            |           |                                               |      |   |                     |          | par   | CAUS          | SE EMN | ANUEL   |

#### 2.4.5 - Les onglets d'information. l'Onglet « Localisation ».

L'onglet « Localisation » propose une analyse des ressources de proximité du point d'eau selon deux rayons définis (100m et 300m). Il est également possible d'entrer un autre rayon en activant « **Autre rayon** » et en y indiquant la distance désirée (maximum 999m). Attention, il s'agit d'un rayon à vol d'oiseau.

La ligne située au-dessus du tableau vous indique le nombre de points d'eau indisponibles sur le nombre total présents dans le rayon concerné. Les ressources sont affichées dans le tableau par ordre d'éloignement croissant, un double clic sur une des lignes vous positionnera sur sa fiche.

| Identification >    | Accueil > Sélection des         | Points d'eau | > Détails d'un p         | oint d'eau                        |                                   |                                  |                   |                 | 202          | 0      |
|---------------------|---------------------------------|--------------|--------------------------|-----------------------------------|-----------------------------------|----------------------------------|-------------------|-----------------|--------------|--------|
| Implantation        | <voie publique=""></voie>       |              |                          |                                   | Point                             | t d'eau EN SEF                   | VICE et CO        | NFORME          | 6 /          | 380    |
| Commune             | RODEZ                           | -            |                          |                                   | État                              | Anomalies                        | Accès             | Sign.           |              |        |
| CIS (1)             | 1er appel RODE                  | Z            |                          | *                                 |                                   |                                  |                   | Ť               | Nouveau      |        |
|                     | Nº dans la voio                 | Vaia         |                          | ~                                 |                                   |                                  |                   |                 | NUUVEau      |        |
|                     |                                 | RUE SARRU    | S                        | -                                 | N°                                | 122                              | 02-00002          | 2               | Modifier     | -0     |
| Visualisation histo | rique                           | ,            |                          |                                   | Туре Ро                           | oteau Incendie                   |                   | -               |              |        |
|                     | CENTRE BOURG R                  | ODEZ         |                          | *                                 | Famille Hy                        | drants                           | Genre Pote        | aux             | Imprimer     | -      |
| précédente suiv     | COTE GAUCHE DE<br>CARREFOUR DES | AVENUES DU   | IVEAU DU<br>DR BONNEFOUS | -                                 | ,                                 |                                  | ,                 |                 |              |        |
|                     | in E                            | Possourcos   |                          | État                              |                                   | ination (02)                     |                   | umonte (1)      |              |        |
| . U. S.             |                                 | Ressources   | Ľ                        |                                   |                                   | isation (23)                     |                   | uments (1)      |              |        |
| 🔘 100 m             | Autre rayon                     |              |                          | 2                                 | PELindisponible(                  | 's) sur un total de 23           | l dans un ravor   | de 400 mètres   |              |        |
| 💿 300 m             | 400 m                           |              |                          | -                                 |                                   | , o, oar an total do 20          | a allo all'i ayon | 40 100 110 100  |              |        |
| Commune             | e Implantation                  | Numéro       | Туре                     |                                   | Adresse                           |                                  | État Ano Ac       | Sig Distance    | Débit Volum  | ie     |
| RODEZ               |                                 | 00216        | Poteau Incendie          | RUE GRANDET<br>CENTRE BOURG       | RODEZ                             |                                  | $\checkmark$      | 2 87,93         | 60           |        |
|                     |                                 |              |                          | COTE DROIT DE L<br>APRES LE SQUAR | A VOIE EN DESCE<br>E MARIE THERES | ENDANT JUSTE<br>E ASTRUC, DEVANT |                   |                 |              |        |
| RODEZ               |                                 | 00255        | Poteau Incendie          | LE N?55<br>RUE SARRUS             |                                   |                                  | J J J J           | 120.70          | 60           |        |
|                     |                                 |              |                          | A GAUCHE EN DE                    | RODEZ<br>SCENDANT DANS            | LA PARTIE DE VOIE                | • • •             | •               |              |        |
|                     |                                 |              |                          | QUI REJOINT L'AV<br>N?26 Bis      | ENUE DES QUINZ                    | E ARBRES, FACE AL                | J                 |                 |              |        |
| RODEZ               |                                 | 00040        | Poteau Incendie          | RUE SADI CARNO<br>CENTRE BOURG    | T<br>RODEZ                        |                                  | $\checkmark$      | 🧯 157,49 :      | 25           |        |
| RODEZ               |                                 | 00256        | Poteau Incendie          | COTE DROIT DE L<br>RUE SARRUS     | A VOIE FACE AU 1                  | er IMMEUBLE (N? 5)               |                   | 168.40          | 60           |        |
|                     |                                 | 00200        |                          | CENTRE BOURG                      | RODE7                             |                                  | Cu                | muls théoriques | 1 160        | -      |
|                     |                                 |              |                          |                                   |                                   |                                  |                   |                 | m3/h r       | m3     |
| Commentaire ge      | eneral                          |              |                          |                                   |                                   |                                  |                   |                 |              |        |
|                     |                                 |              |                          |                                   |                                   |                                  |                   | Mis à           | jour le 15/0 | 9/2020 |
|                     |                                 |              |                          |                                   |                                   |                                  |                   | par             | CAUSSE EMMA  | ANUEL  |

### 2.4.6 - Les onglets d'information. L'onglet « Documents ».

L'onglet « **Documents** » vous permet de consulter ou d'insérer des documents liés au point d'eau (fiches de réception, photos...).

| Situation                             | Ressources | État                    | Docum        | ents <mark>(</mark> 1) |                          |
|---------------------------------------|------------|-------------------------|--------------|------------------------|--------------------------|
| documents, images                     |            |                         |              |                        | Aperçu photo, image      |
| Indice<br>1 202001                    | Titre      |                         | Type<br>.jpg | *                      |                          |
|                                       |            |                         |              | <b>★</b>               |                          |
| <u>Ajouter</u><br>Commentaire général | <u>Cc</u>  | onsulter <u>Extrain</u> | <u>e</u>     |                        | 2386                     |
|                                       |            |                         |              |                        | Mis à jour le 15/09/2020 |
|                                       |            |                         |              |                        | par CAUSSE EMMANUEL      |

#### 3 - PROCÉDURES DE CRÉATION ET MISE À JOUR DES POINTS D'EAU.

#### 3.1 - Création d'un point d'eau.

Les créations de point d'eau sont dans un premier temps intégrées en projet. Après validation du S.D.I.S., ces points d'eau sont ajoutés dans la base de données D.E.C.I. et un numéro unique leur est attribué.

| А          | nrès | vous être | connecté  | cliquez sur | le bouton | « Nouveau | PFI » de | l'onglet « | Tableau de | résultats ». |
|------------|------|-----------|-----------|-------------|-----------|-----------|----------|------------|------------|--------------|
| <i>'</i> ' | pics | vous cuc  | connecte, | cilquez sui | ic bouton | « Houveuu |          | i ongiet « | Tubicuu uc | icourturo ". |

| Identification > <u>Accueil</u> > Sé                                                                                                    | lection des Points d'eau                                                                        |                                                                                                    |                   |                                                                                                    |                                                                                                    | 2020                                                                             |
|----------------------------------------------------------------------------------------------------|-------------------------------------------------------------------------------------------------|----------------------------------------------------------------------------------------------------|-------------------|----------------------------------------------------------------------------------------------------|----------------------------------------------------------------------------------------------------|----------------------------------------------------------------------------------|
| Critères de sélec                                                                                                    | Ta                                                                                              | bleau de résultats                                                                                  | 9                 | Cartographie                                                                                                    | Synthèses et Statist                                                                                                    | iques                                                                            |
| Situation<br>Statut<br>Tous<br>Implantés et projets<br>Implantés<br>Archivés<br>Implantation<br>Tous<br>Voies publiques<br>Etablissements | INSEE/Commune 12202<br>N° de PEI<br>Voie <toutes><br/>Préc. d'adresse<br/>☑ Privé Tous</toutes> | RODEZ     avec numérot:     v Public Tou                                                            | stion alternative | Etat<br>Etat<br>© Tous<br>© En service<br>© Indisponibles<br>Conformité<br>© Tous<br>© Conformes<br>Non conformes<br>Anomalie(s)<br>© Tous                                                  | Du 31<br>au 33<br>Signalisation<br>© Tous<br>© Bonne<br>© Mauvaise<br>Accessibilité<br>© Tous                                                                           | Critères par défa<br>Tableau<br>Fiches<br>Nouveau PE<br>Nombre 380<br>Indispo. 8 |
| Défense<br>C.I.S. RODEZ<br>Groupement <tous><br/>Compagnie <tous></tous></tous>                                                           |                                                                                                 | <b>v</b>                                                                                            |                   | Sans Avec Anomalies cor                                                                                                    | <ul> <li>Accessibles</li> <li>Non accessibles</li> <li>nstatées</li> <li>int d'eau Inaccessible</li> <li>int d'eau Inaccessible</li> </ul>                              | Multi-sélection                                                                  |
| Ressources et réseau                                                                                                    | x                                                                                               |                                                                                                    |                   | 03 Vol                                                                                                    | ant HS et carré de manoeuvre absent                                                                                                    |                                                                                  |
| Type de réseau<br>Type de réseau<br>Tous<br>Ramifié<br>Maillé<br>Inconnu                                                                  | <ul> <li>● Tous</li> <li>● Famille ○ Hydrants</li> <li>○ Réserves</li> </ul>                    | <ul> <li>Tous</li> <li>Bouches</li> <li>Poteaux</li> <li>Naturelle</li> <li>Artificielle</li> </ul> |                   | 04         Ca           05         Var           06         1/2           07         Cit           08         Pre           09         Dél           10         Ca           11         Var | ine de manoeuvre HS<br>ine de manoeuvre HS<br>raccord détérioré ou cassé<br>eme ou bassin vide<br>ession < 1bar<br>bit < 20 m3/h<br>pacité < 30 m3<br>ibilité difficile |                                                                                  |
| Tournées<br>© Tous<br>© Affectés<br>Non affectés                                                                                          | ⊙ Type <                                                                                        |                                                                                                    |                   | 12 Pro<br>13 Ma<br>14 Cal<br>15 Co                                                                                                    | umiche uniche<br>pblème d'étanchéité<br>nque bouchon obturateur<br>pot cassé ou absent<br>uvercle cassé ou absent                                                       |                                                                                  |
| I Non allectes                                                                                                    | Societe d'affermage   < loutes                                                                  | >                                                                                                   | •                 | 16 Ab                                                                                                    | sence de numérotation                                                                                                    |                                                                                  |

ou sur « Nouveau »sur la fiche d'un point d'eau.

| Identification >                                                 | Accueil > Sélection des Points d'eau > Détails d'un point d'eau |                                                    | 2020                 |
|------------------------------------------------------------------|-----------------------------------------------------------------|----------------------------------------------------|----------------------|
| Implantation                                                     | <voie publique=""></voie>                                       | Point d'eau EN SERVICE et CONFORME                 | 334 / 380            |
| Commune                                                          | RODEZ                                                           | État Anomalies Accès Sign.                         |                      |
| CIS (1)                                                          | 1er appel RODEZ                                                 |                                                    | Nouveau              |
|                                                                  | Nº dans la vnie Vnie                                            |                                                    | Houveau F            |
|                                                                  | ESPLANADE DES RUTENES                                           | N° 12202-00346                                     | Modifier 7           |
| Visualisation histo                                              | rique<br>Drécision d'adronac                                    | Type Poteau Incendie                               |                      |
| précédente suit                                                  | CENTRE BOURG RODEZ<br>DANS LE JARDIN PUBLIC DU FOIRAIL, 15m A   | Famille Hydrants Genre Poteaux                     | Imprimer 📑           |
| 🧔 sit                                                            | uation Ressources État                                          | Localisation (2)                                   |                      |
| <ul> <li>Implanté</li> <li>Archivé</li> <li>En Projet</li> </ul> | s + Parcourir ·                                                 | Particularité d'accès Problème de signalisation Pr | rivé 🗌 Terrain privé |
|                                                                  | Café Bras                                                       | Accessibilite                                      |                      |
|                                                                  | 361522                                                          |                                                    |                      |
|                                                                  | 1004                                                            |                                                    |                      |
| Num alternatif                                                   | Jardin du                                                       | Aménagements                                       |                      |
| Mie en conico la                                                 | 50 m Foirait                                                    |                                                    |                      |
| Attestation d                                                    | a récention                                                     |                                                    |                      |
|                                                                  |                                                                 | ,<br>Vannes de coupure                             |                      |
| Service des eaux                                                 | SERVICE DES EAUX VILLE DE RODEZ                                 |                                                    |                      |
|                                                                  | Tél principal Astreinte                                         |                                                    |                      |
| Commentaire g                                                    | śnéral                                                          |                                                    |                      |
|                                                                  |                                                                 | Mis à _                                            | jour le 15/09/2020   |
|                                                                  |                                                                 | par                                                | CAUSSE EMMANUEL      |

#### 3.1.1 - Le remplissage de la fiche d'un nouveau point d'eau. L'onglet « Situation »

| Identification >    | Accueil > Sélection des Points d'eau > Détails d'un point d'eau |   | 2020                                                                        |
|---------------------|-----------------------------------------------------------------|---|-----------------------------------------------------------------------------|
| Implantation        | <voie publique=""></voie>                                       |   | Point d'eau EN PROJET                                                       |
| Commune             | RODEZ                                                           |   | État Anomalies Accès Sign.                                                  |
| CIS (2)             | 1er appel RODEZ                                                 | * |                                                                             |
|                     | 2ème appel RODEZ                                                | - |                                                                             |
|                     | N° dans la voie Voie                                            |   | N° 12202- P05 <u>Valider</u>                                                |
| Visualisation histo | vrique                                                          |   | Type Bouche Incendie Annuler 🗙                                              |
|                     | Precision d'adresse                                             |   | Famille Hydrants Genre Bouches                                              |
| précédente suiv     | vante C.                                                        |   | , , , , , , , , , , , , , , , , , , , ,                                     |
| . 💽 sit             | tuation Ressources La État                                      |   |                                                                             |
| Implanté            |                                                                 | G | 🔲 Particularité d'accès 📕 Problème de signalisation 🔲 Privé 📃 Terrain privé |
| Archivé             |                                                                 |   |                                                                             |
| En Projet           |                                                                 |   | Accessibilité                                                               |
| Position SIG X      | )                                                               |   | G                                                                           |
| Y                   | Positionner <b>9</b>                                            |   | <b>G</b> .                                                                  |
| Position parc.      |                                                                 |   | Aménanements                                                                |
| Num. alternatif     | F                                                               |   |                                                                             |
|                     |                                                                 |   | J.                                                                          |
|                     |                                                                 |   |                                                                             |
|                     | D.                                                              |   | Vannes de coupure                                                           |
| Service des eaux    | <aucun></aucun>                                                 | • |                                                                             |
|                     |                                                                 |   | К.                                                                          |
| Commentaire g       | Tél. principal Astreinte                                        |   |                                                                             |
|                     | ununun (                                                        |   |                                                                             |
|                     |                                                                 |   | Mis a jour le                                                               |
| 1                   |                                                                 |   | par                                                                         |

Il s'agit dans un premier temps de localiser le point d'eau. Pour cela il faut utiliser l'onglet « **Situation** ». Les champs à renseigner sont :

#### A. N° dans la voie

**B.** Voie. Il s'agit d'une liste déroulante des voies existant dans la base de données de localisation du S.D.I.S. Si vous constatez que la voie n'existe pas dans cette liste, il faut la renseigner dans le champ « **Commentaire général** ».

**C. Précision d'adresse**. Permet d'ajouter des informations supplémentaires aidant à la localisation du point d'eau. Exemple : « *à l'intersection de la rue Droite et de l'Avenue Courbe* ».

**D. Type**. Le type pré-rempli les champ « **Famille** » et « **Genre** ». Si le point d'eau appartient à la famille des hydrants, il vous sera demandé de renseigner le champ « **Service des eaux** ». Si le service des eaux de votre commune n'apparaît pas dans la liste déroulante, merci de le préciser dans le champ « **Commentaire général** ».

**E. Position SIG**. Si vous connaissez les coordonnées (Lambert 93 en m) de la position du point d'eau, vous pouvez les renseigner dans ces champs. Vous pouvez également utiliser la cartographie pour positionner le point d'eau en cliquant sur (<u>Positionner</u> **?**).

**F. Num. alternative**. Il s'agit du numéro alternatif du point d'eau. Ce numéro peut par exemple correspondre à l'identifiant de votre gestionnaire de réseau.

**G. Particularité d'accès**. Cochez cette case si l'accès au point d'eau nécessite de prendre des précautions. Une fenêtre s'ouvrira vous demandant si l'accès au point d'eau peut engendrer un indisponibilité. Cela peut être le cas si le point d'eau est inaccessible aux engins et aux hommes. Précisez dans le champ « **Accessibilité** » les particularités d'accès.

| CR_EAU_WEB_TEST                                                                                | 1.01         |
|------------------------------------------------------------------------------------------------|--------------|
| ATTENTION, Vous avez coché la case de particular<br>faut-il rendre INDISPONIBLE le point d'eau | rité d'accès |
| Oui                                                                                            | Non          |
| N .                                                                                            |              |

H. Problème de signalisation. Si le point d'eau n'est pas numéroté, cochez cette case.

**I. Privé**. Si le point d'eau appartient à un réseau et/ou établissement privé, cochez cette case. Merci d'indiquer dans le champ « **Commentaire général** » le nom, ainsi que les coordonnées du propriétaire.

J. Aménagements. Mentionnez tous les aménagements spéciaux en place pour le point d'eau.

K. Vannes de coupure. Pour les hydrants, ce champ permet de décrire l'emplacement des vannes de coupure.

#### 3.1.2 - Le remplissage de la fiche d'un nouveau point d'eau. L'onglet « Ressources »

| 3.1.2.1                 | - Hydr              | ants          |                |                                            |                |                                                        |                                   |    |
|-------------------------|---------------------|---------------|----------------|--------------------------------------------|----------------|--------------------------------------------------------|-----------------------------------|----|
| Situation               | Ress                | ources        | Éta            | ıt                                         |                |                                                        |                                   |    |
|                         |                     |               |                | Anomalie(s) de per                         | iormance *     | Tournée<br>N°<br>Non planifi                           | / Exportée<br>ée                  |    |
| Acteur externe          | Déhits<br>Maxi 0.00 | Pressio       | ons            |                                            |                |                                                        |                                   |    |
| Contrôle hydraulique le |                     | Statiqu       | e 0,00 bars    |                                            |                |                                                        |                                   |    |
| par Aucun 💌             | A 1 bar  0,00       | m3/h<br>Dynam | ique 0,00 bars | *Contrôle tech                             | nique S.D.I.S. | Derniere reconn<br>Dernier contrôle<br>(Contrôle tech) | e technique le<br>nique S.D.I.S.) | 31 |
| Diamètres               |                     | Type de rés   | eau            |                                            |                |                                                        |                                   |    |
| Alimentation Auc        | cun 💌 mm            | Ramifi        | é 💿 Inconnu    | <ul> <li>Surpresse</li> <li>Non</li> </ul> |                |                                                        |                                   |    |
| Sortie Auc              | cun 💌 mm            | Maillé        | Eau brute      | Oui                                        |                |                                                        |                                   |    |
| Commentaire général     |                     |               |                |                                            |                |                                                        |                                   |    |
|                         |                     |               |                |                                            |                |                                                        | Mis à jour le                     |    |
|                         |                     |               |                |                                            |                |                                                        | par                               |    |

Pour les hydrants, l'onglet des ressources contient les champs Débits, Diamètres, Acteur externe, Pressions et Type de réseau. Les diamètres (A.) doivent être obligatoirement renseignés. Si vous n'avez pas connaissance de cette information, il suffit d'enregistrer une valeur « Inconnue » ou « Non renseignée » dans le paramètre correspondant.

#### 3.1.2.2 - Réserves

Pour l'ensemble des réserves, l'onglet des ressources ne contient que le volume, ou l'annotation « inépuisable » ou « volume inconnu ». Il est possible de renseigner le type d'engin pouvant y accéder (« **Accès** ») ainsi que le diamètre de la ligne d'aspiration si une aire d'aspiration est aménagée.

| Situation                                                    | Ressources                                                                          | at                           |                                                                                                    |
|--------------------------------------------------------------|-------------------------------------------------------------------------------------|------------------------------|----------------------------------------------------------------------------------------------------|
|                                                              | Ressources<br>Volume 0 m3                                                           | Anomalie(s) de performance * | Tournée<br>N° / Exportée                                                                           |
|                                                              | 💿 Inépuisable                                                                       |                              | Non planifiée                                                                                      |
|                                                              | Volume inconnu                                                                      |                              |                                                                                                    |
| Acteur externe<br>Contrôle hydraulique le<br>31<br>par Aucun | Aire d'aspiration aménagée<br>Lignes d'aspiration                                   | *Contrôle technique S.D.I.S. | Dernière reconnaissance operat. le<br>Dernier contrôle technique le<br>(Contrôle technique S.D.S.) |
|                                                              | Ré-alimentation       Réalimentation : Débit       unit of the serve       Diamètre | Accès<br>Non précisé         |                                                                                                    |
| Commentaire général                                          |                                                                                     |                              |                                                                                                    |
|                                                              |                                                                                     |                              | Mis à jour le par                                                                                  |

#### 3.1.3 - Le remplissage de la fiche d'un nouveau point d'eau. L'onglet « État »

Cet onglet vous servira surtout pour indiquer la mise en service du point d'eau. Si le point d'eau n'est pas encore opérationnel, cochez la case « **Indisponible** » et entrez la date du jour dans la case « **du** » et la date de mise en service dans la case « **au** ».

| +                                                        | 🍥 Situ    | ation E Ressources                                                                                                    | État |                                                           |                                                  |                              |
|----------------------------------------------------------|-----------|----------------------------------------------------------------------------------------------------|------|-----------------------------------------------------------|--------------------------------------------------|------------------------------|
| Anomalie(s) répertoriée(s)                               |           |                                                                                                    |      | Etat du point d'eau                                       |                                                  |                              |
| 02<br>04<br>06<br>11<br>12<br>15<br>16<br>18<br>19<br>20 |           | Point d'eau Inaccessible         Carré de manoeuvre HS         1/2 raccord détérioré ou cassé         Visibilité difficile         Problème d'étanchéité         Couvercle cassé ou absent         Absence de numérotation         Problème d'adresse         Mauvaise position cartographique         PEI Inexistant / Non trouvé |      | Avec anomalies Non conforme Autres anomalies Observations | <ul> <li>En servic</li> <li>Indisponi</li> </ul> | ce<br>ble du 31 à<br>au 31 à |
| Comme                                                    | ntaire gé | néral                                                                                                    |      |                                                           |                                                  | Mis à jour le                |

Une fois l'ensemble des informations renseignées, cliquez sur « OK ».

#### 3.2 - Modification d'un point d'eau.

Après vous être connecté, cliquez sur le bouton « Fiches » de l'onglet « Tableau de résultats ».

| dentification > A | ccueil > Sélection des | Points d'eau |                   |                                                                                                    |                        | 2020                                                                                     |
|-------------------|------------------------|--------------|-------------------|----------------------------------------------------------------------------------------------------|------------------------|------------------------------------------------------------------------------------------|
| Q Critèr          | res de sélection       | Tableau      | de résultats      | Cartographi                                                                                                    | e 🚺 Syn                | hèses et Statistiques                                                                    |
| Ets               | Insee Commu            | ine N° T     | īype État Ano Acc | C Sig Adresse                                                                                                    | Tournée CS1 No         | m du CS1 Aperçu                                                                          |
| Voie publique     | 12202 RODEZ            | 00001        | ы 🔨 🔨 🔨           | RUE DE LA COMTESSE<br>CECILE<br>CENTRE BOURG RODEZ<br>SUR LE TROTTOIR ENTRE<br>LE N?12 ET LE N?14<br>(IMMEUBLES LES<br>TERRASSES DU MIDI)                                             | Validée 500 RODE;      | Critères                                                                                 |
| Voie publique     | 12202 RODEZ            | 00002        | PI 🗸 🗸 🗸          | RUE SARRUS<br>CENTRE BOURG RODEZ<br>COTE GAUCHE DE LA<br>VOIE AU NIVEAU DU<br>CARREFOUR DES<br>AVENUES DU DR<br>BONNEFOUS ET QUINZE<br>ARBRES                                         | Validée 500 RODE;      | Nombre 380<br>Indispo. 8                                                                 |
| Voie publique     | 12202 RODEZ            | 00003        | ы 🔨 🔨 🧹           | RUE GRANDET<br>CENTRE BOURG RODEZ<br>COTE GAUCHE DE LA RUE<br>EN MONTANT 60m APRES<br>LA RUE VAISSE VILLIERS,<br>FACE AU N? 11                                                        | Validée 500 RODE       | 2                                                                                        |
| Voie publique     | 12202 RODEZ            | 00004        | ы 🗙 і 🗸           | I RUE VAISSE VILLIERS<br>CENTRE BOURG RODEZ<br>LYCEE ST JOSEPH                                                                                                    | Validée 500 RODE       | LEGENDE :                                                                                |
| Voie publique     | 12202 RODEZ            | 00005        | РІ 🗸 🗸 🗸          | RUE DE LAUMIERE<br>CENTRE BOURG RODEZ<br>COTE GAUCHE CONTRE<br>LA MAISON AU DEPART DE<br>LA VOIE, A L'ANGLE DE LA<br>RUE DU BOURGUET NAU                                              | Non planifiée 500 RODE | Couleur de ligne<br>PEI archivé<br>PEI en projet<br>Gris à noir :                        |
| Voie publique     | 12202 RODEZ            | 00006        | ы 🗙 і 🗸           | CITE DE LA BOULE D'OR<br>CITE DE LA BOULE D'OR<br>CENTRE BOURG RODEZ<br>AU FOND DE LA RUE<br>FRERES DE TURENNE,<br>FACE AU NY2 (ENTREE<br>NY2 DU LYCEE FRANCOIS<br>D'ESTAING - CEDEC) | Validée 500 RODE;      | PEI implanté<br>Gris Clair :<br>Sans tournée<br>période échue<br>Gris foncé :<br>Tournée |
| Voie publique     | 12202 RODEZ            | 00007        | PI 🗸 🗸 🗸          | RUE BETEILLE<br>CENTRE BOURG RODEZ<br>COTE DROIT DE LA VOIE<br>EN MONTANT DEVANT<br>L'HOTEL DU MIDI (N?1)                                                                             | Non planifiée 500 RODE | z non réalisée<br>Noir :<br>Tournée<br>réalisée                                          |

Cliquez sur « Modifier ».

| Identification >                           | Accueil > Sélection des Points d'eau > Détails d'un point d'eau |                                                      | 2020                |
|--------------------------------------------|-----------------------------------------------------------------|------------------------------------------------------|---------------------|
| Implantation                               | <voie publique=""></voie>                                       | Point d'eau EN SERVICE et CONFORME                   | 334 / 380           |
| Commune                                    | RODEZ                                                           | État Anomalies Accès Sign.                           |                     |
| CIS (1)                                    | 1er appel RODEZ                                                 |                                                      | Nouveau             |
|                                            | N° dans la voie Voie SPLANADE DES RUTENES                       | N° 12202-00346                                       | Modifier 2          |
| Visualisation histo                        | Prácision d'adresse                                             | Type Poteau Incendie 🗸                               | _                   |
| précédente suiv                            | CENTRE BOURG RODEZ<br>DANS LE JARDIN PUBLIC DU FOIRAIL, 15m A   | Famille Hydrants Genre Poteaux                       | Imprimer 📑          |
| . Sit                                      | uation Ressources État                                          | Localisation (2)                                     |                     |
| <ul><li>Implanté</li><li>Archivé</li></ul> | s + Parcourir                                                   | Particularité d'accès / Problème de signalisation Pr | ivé 🗌 Terrain privé |
| <ul> <li>En Projet</li> </ul>              | Eafé Bras                                                       | Accessibilité                                        |                     |
| Position SIG X                             | 366609<br>3361522 346                                           |                                                      |                     |
| Position parc.                             | 1821                                                            | Aménagements                                         |                     |
| Num. alternatif                            | Jardin du                                                       |                                                      |                     |
| Mis en service le                          | 31                                                              |                                                      |                     |
| Attestation de                             | e réception                                                     |                                                      |                     |
| Service des eaux                           | SERVICE DES EAUX VILLE DE RODEZ                                 | vannes de coupure                                    |                     |
|                                            | T(I simist                                                      |                                                      |                     |
| Commentaire ge                             | énéral                                                          |                                                      |                     |
|                                            |                                                                 | Mis à j                                              | our le 15/09/2020   |
|                                            |                                                                 | par                                                  | CAUSSE EMMANUEL     |

Vous ne pouvez pas modifier les informations d'adresse ainsi que la position géographique du point d'eau. Si vous constatez une erreur ou un manque dans l'adresse, il faudra l'indiquer dans le champ « **Commentaire général** ». De plus, une anomalie « **Adresses** » ou « **Position cartographique** » devra être cochée dans l'onglet « **État** ».

Vous ne pouvez pas modifier la numérotation du point d'eau. Tout numéro attribué à un point d'eau est définitif.

Vous ne pouvez pas modifier le type du point d'eau.

| Situation                                      | Ressources            | État                 | Documents (1)                                                               |
|------------------------------------------------|-----------------------|----------------------|-----------------------------------------------------------------------------|
| Implanté                                       | F C                   | Parcourir            | 📄 Particularité d'accès 🖉 Problème de signalisation 📄 Privé 📄 Terrain privé |
| <ul> <li>Archive</li> <li>En Projet</li> </ul> |                       | Le Juan-<br>les-Pins | Accessibilité                                                               |
| Position SIG X 666496                          |                       | omesses 14           |                                                                             |
| Y 6361010                                      | uedela                | <b>y</b>             |                                                                             |
| Posicion parc. 1621                            |                       |                      | Aménagements                                                                |
|                                                | Le Monte              | 50 m                 |                                                                             |
| Mis en service le 31                           | An                    | nuler pos.X          |                                                                             |
| Attestation de reception                       |                       |                      | Vannes de coupure                                                           |
| Service des eaux SERVICE DE                    | S EAUX VILLE DE RODEZ | •                    |                                                                             |
|                                                |                       |                      |                                                                             |
| Tél. principal Commentaire général             | Asi                   | treinte              |                                                                             |
|                                                |                       |                      | Mis à jour le 15/09/2020                                                    |
|                                                |                       |                      | c ir CAUSSE EMMANUEL                                                        |
| 1                                              |                       |                      | ,                                                                           |

#### 3.2.1 - La mise à jour d'un point d'eau. L'onglet « Situation »

Seuls ces champs peuvent être modifiés. Reportez vous au chapitre « Création d'un point d'eau » pour connaître les informations nécessaires au remplissage.

Le champ « **Service des eaux** » n'apparaîtra pas dans le cas de réserves.

Hydrants

3.2.2.1 -

| Situation                                                                            | Resso                                       | urces                                            | Ét                 | at 📘                                               | Documents (1)                              |                                                                                                    |
|--------------------------------------------------------------------------------------|---------------------------------------------|--------------------------------------------------|--------------------|----------------------------------------------------|--------------------------------------------|----------------------------------------------------------------------------------------------------|
| A.<br>Acteur externe<br>Contrôle hydraulique le<br>30/12/2016 31<br>par Autre acteur | <b>B.</b><br>Maxi 0.00 m<br>A 1 bar 60.00 m | C.<br>Pressions<br>Statique 5,1<br>Dynamique 0,1 | 00 bars<br>00 bars | Anomalie(s) de peri<br>*Contrôle hydrauli<br>30/12 | formance *<br>nue Autre acteur le<br>r2016 | Tournée de reconnaissance opérationnelle         N°       000009       Exportée         Planifiée le       14/09/2020       Heure de réalisation         Réalisée le       14/09/2020       â         Contrôlée le       15/09/2020       Matin         Validée le       15/09/2020       Non renseigné         Dernière reconnaissance operat. le       14/09/2020       31         Decrier, Genright, Bechpique, Je       30/12/2016       31 |
| Diamètres                                                                            |                                             | Type de réseau                                   |                    |                                                    |                                            | atleur)                                                                                                    |
| Alimentation 100                                                                     | ▼ mm                                        | Ramifié                                          | Inconnu            | Surpressé<br>Non                                   |                                            |                                                                                                    |
| D. Softie                                                                            | I mm                                        | ⊘ Maillé                                         | Eau brute          | Oui                                                |                                            |                                                                                                    |
| Commentaire général                                                                  |                                             |                                                  |                    |                                                    | -                                          | Mîs à jour le 15/09/2020<br>par CAUSSE EMMANUEL                                                                                                    |

Quatre champs sont nécessaires lorsque vous effectuez une mise à jour sur les ressources d'un point d'eau de type hydrant:

**A. Acteur externe**. Renseignez ici la date du contrôle technique ainsi que l'auteur. Pour ce dernier, trois possibilités vous sont offertes : « Service des eaux », « Maire » ou « Autre acteur ». Vous pouvez préciser le nom du service des eaux dans l'onglet « **Situation** ». Si ce dernier n'est pas dans la liste proposée, il faudra l'indiquer dans le champ « **Commentaire général** ».

B. Débits. Débit à 1 bar. Vous pouvez aussi renseigner le débit maxi si vous possédez cette information.

**C. Pressions**. Pression Statique. Vous pouvez aussi renseigner la pression dynamique si vous possédez cette informatique.

**D. Diamètres**. Si vous n'avez pas connaissance de cette information, il suffit d'enregistrer une valeur « Inconnue » ou « Non renseignée » dans le paramètre correspondant.

En fonction des données du contrôle technique, des **anomalies de performance** seront automatiquement générées. Cela sera le cas pour des hydrants dont le débit à 1 bar est inférieur à 20 m<sup>3</sup>/h et la pression statique inférieure à 1 bar.

| L'anomalie : debit a été coch | née automatiquement |
|-------------------------------|---------------------|
| Le point d'eau est devenu av  | vec ANOMALIE        |
| Le point d'eau est devenu IN  | IDISPONIBLE         |
|                               | ОК                  |

3.2.2.2 - Réserves

| Situation                                                                     | Ressources                                                                               | État                                                                    | Documents (1)                                            |                                                                                                    |
|-------------------------------------------------------------------------------|------------------------------------------------------------------------------------------|-------------------------------------------------------------------------|----------------------------------------------------------|----------------------------------------------------------------------------------------------------|
| Α.                                                                            | Ressources<br>Volume 240 m3<br>Inépuisable B.<br>Volume inconnu                          | Anomalio                                                                | e(s) de performance *                                    | Tournée de reconnaissance opérationnelle<br>N° 000016 / Exportée<br>Non planifiée                  |
| Acteur externe<br>Contrôle hydraulique le<br>30/12/2016 3<br>par Autre acteur | Aire d'aspiration aménagée     Lignes d'aspiration                                       | C. *Contr                                                               | ôle hydraulique Autre acteur le<br>30/12/2016            | Demière reconnaissance operat. le 31<br>Demiere reconnaissance operat. le 30/12/2016 31<br>acteur) |
| Commentaire général                                                           | Ré-alimentation       Réalimentation : Débit       0,00       sur réserve       Diamètre | m3 / h<br>m3 / h<br>anu<br>Aucur<br>Non pi<br>Moto f<br>Camio<br>Fourge | écisé<br>?ompe (MPR)<br>n Citeme (CCF)<br>un Pompe (FPT) | Mis à jour le 09/06/2020                                                                           |
|                                                                               |                                                                                          |                                                                         |                                                          | par Admin DECI                                                                                     |

Quatre champs sont nécessaires lorsque vous effectuez une mise à jour sur les ressources d'un point d'eau de type réserve:

**A. Acteur externe**. Renseignez ici la date du contrôle technique ainsi que l'auteur. Pour ce dernier, trois possibilités vous sont offertes : « Service des eaux », « Maire » ou « Autre acteur ». Vous pouvez préciser le nom du service des eaux dans l'onglet « Situation ». Si ce dernier n'est pas dans la liste proposée, il faudra l'indiquer dans le champ « Commentaire général ».

**B. Ressources.** Choisissez volume et entrez une valeur si vous connaissez la capacité de la réserve. S'il s'agit d'un point d'aspiration inépuisable, choisissez « Inépuisable ». Si vous n'avez pas connaissance de la capacité de la réserve mais que vous savez qu'elle est supérieure à 30 m<sup>3</sup>, choisissez « Volume inconnu ».

**C. Aire d'aspiration aménagée**. Si la réserve incendie est équipée d'une aire d'aspiration cochez cette case. Si cette aire d'aspiration est équipée d'une ligne fixe, précisez dans « **Commentaire général** » son diamètre de sortie.

**D.** Accès. Renseignez le type d'engin pouvant accéder à la réserve incendie. Si vous n'en avez pas connaissance, choisissez « Non précisé ».

| L'anomalie : Capa a été co | ochée automatiquement |
|----------------------------|-----------------------|
| Le point d'eau est devenu  | avec ANOMALIE         |
| Le point d'eau est devenu  | INDISPONIBLE          |
|                            | ОК                    |

En fonction des données du contrôle technique, des **anomalies de performance** seront automatiquement générées. Pour les réserves un volume minimum de 30 m<sup>3</sup> est nécessaire.

#### 3.2.3 - La mise à jour d'un point d'eau. l'onglet « État ».

Cet onglet vous permet de définir des anomalies constatées pour chaque point d'eau mais aussi de définir la disponibilité de ce dernier.

|                | • Situ      | uation Ressources                                                         | État |            | Documents (1)        |                                     |                                             |
|----------------|-------------|---------------------------------------------------------------------------|------|------------|----------------------|-------------------------------------|---------------------------------------------|
| Anom           | alie(s) rép | ertoriée(s)                                                               |      | Etat du po | int d'eau            |                                     | _                                           |
| 02<br>03       |             | Point d'eau Inaccessible<br>Volant HS et carré de manoeuvre absent        | *    | A. Avec :  | anomalies<br>onforme | D.⊚ En service<br>C. ⊘ Indisponible | L.                                          |
| 06<br>11       |             | 1/2 raccord détérioré ou cassé<br>Visibilité difficile                    |      | Autres ar  | omalies              |                                     | au 31 à                                     |
| 12<br>13<br>14 |             | Probleme d'etancheite Manque bouchon obturateur Capot cassé ou absent     |      |            |                      | F.                                  |                                             |
| 16<br>17<br>18 |             | Absence de numérotation<br>Peinture en mauvais état<br>Problème d'adresse |      |            |                      |                                     |                                             |
| 19<br>20       |             | Mauvaise position cartographique<br>PEI Inexistant / Non trouvé           |      | Observati  | ons                  | G.                                  |                                             |
| Comn           | nentaire gé | néral                                                                     | Ţ    |            |                      | par                                 | Mis à jour le 15/09/2020<br>CAUSSE EMMANUEL |

Sur la partie gauche, vous pouvez cocher les anomalies prédéfinies par le S.D.I.S. En fonction des anomalies cochées, la partie droite de cet onglet se mettra automatiquement à jour.

A. Si vous cochez une anomalie noire, cela cochera automatiquement « Avec anomalies ».

A. + B. Si vous cochez une anomalie bleue, cela cochera automatiquement « Avec anomalies » et « Non conforme ».

A. + B. + C. + E. Si vous cochez une anomalie rouge, cela cochera automatiquement « Avec anomalies », « Non conforme » et « Indisponible ». Il faudra alors renseigner la période d'indisponibilité.

**F. Autres anomalies.** Si vous constatez une anomalie autre que celles répertoriées par le S.D.I.S. indiquez ici ses caractéristiques.

G. Observations. Indiquez ici toutes informations permettant la gestion de l'état du point d'eau.

Dans le cas ou la mise à jour concernerait un point d'eau qui passerait de l'état « **Indisponible** » à « **En service** », cochez la case « **En service** ». Veillez à vérifier que les cases « **Avec anomalies** » et « **Non conforme** » sont bien décochées si l'ensemble des anomalies ont bien été résolues.

#### 3.2.4 - La mise à jour d'un point d'eau. L'onglet « Documents ».

Vous pouvez, pendant une session de mise à jour, ajouter des documents permettant une meilleure connaissance du point d'eau. Ces document peuvent concerner des plans et/ou des photos pour permettre une meilleure localisation du point d'eau dans le cas d'erreurs sur la position ou l'adresse. Ils peuvent aussi concerner les attestations de réception du point d'eau. La case « **Attestation de réception** » de l'onglet « **Situation** » sera alors à cocher.

| Situation                               | Ressources | État             | t               | Documents | 5 (1)    |                          |
|-----------------------------------------|------------|------------------|-----------------|-----------|----------|--------------------------|
| documents, images<br>Indice<br>1 202003 | Titre      |                  |                 | Type 🕹    |          | Aperçu photo, image      |
|                                         |            |                  |                 |           | <b>★</b> |                          |
| <u>Ajouter</u><br>Commentaire général   |            | <u>Consulter</u> | <u>Extraire</u> |           |          | Gağıkergif               |
|                                         |            |                  |                 |           |          | Mis à jour le 15/09/2020 |
|                                         |            |                  |                 |           |          | par CAUSSE EMMANUEL      |

Pour ajouter un document, cliquez sur « **Ajouter** ». Une fois chargé, ce dernier apparaîtra dans la liste à la suite des documents déjà existants. Attention la taille des documents ne peut pas dépasser 2,5 Mo.

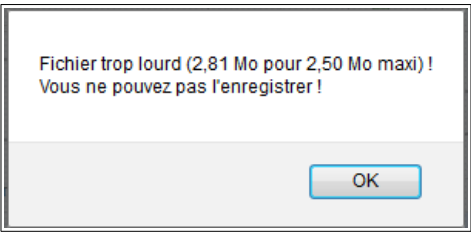

Vous pouvez aussi récupérer les documents de chaque point d'eau. Pour cela cliquez sur « Extraire ».

Une fois l'ensemble des éléments du point d'eau mis à jour, cliquez sur « OK ».